## INSTRUCCIONES PARA CONCILIAR LA EJECUCIÓN DE INGRESOS Y GASTOS 2006

Las siguientes instrucciones tienen por objeto guiar al usuario de la municipalidad para efectos de conciliar la ejecución presupuestaria de ingresos y gastos del 2006, como actividad preparatoria para el cierre contable 2006. Se ingresará a la ruta web indicada, para lo cual es necesario contar con el usuario y clave de acceso. http://apps2.mef.gob.pe/portal/siaf/faces/index.jspx

## A. ACCESO A LA CONSULTA

Para ingresar a la consulta se debe digitar el usuario y clave asignados a la municipalidad que corresponda y dar

clic en el botón Iniciar Sesión

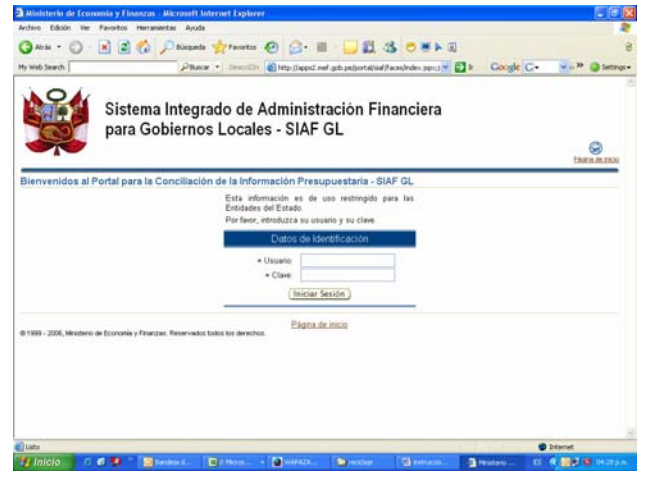

Luego, se accede a la consulta principal, en la cual se presentarán dos opciones: **Conciliación del Marco Presupuestario y Conciliación de Ejecución Presupuestaria**, seleccionando este último con un clic en Conciliación de Ejecución Presupuestaria

A continuación se presentarán dos opciones para conciliar: Ejecución Presupuestaria de Gastos y Ejecución Presupuestaria de Ingresos.

B. CONCILIACION DE LA EJECUCIÓN DE INGRESOS <u>Nivel de Consulta</u>: Año/Fuente de Financiamiento/Cadena de

Ingreso/Mes.

 Al acceder a la pantalla "Ejecución Presupuestaria de Ingresos" el usuario debe seleccionar el año de ejecución 2006, la Fuente de Financiamiento y por último dar clic en Mostrar información.

La consulta mostrará una pantalla como la siguiente, la cual puede ser exportada a un archivo Excel () Exportar a Excel).

|           |                 |              | _        |            |             |           | the res apo |                  |          |        |        |     |             | and the second   |
|-----------|-----------------|--------------|----------|------------|-------------|-----------|-------------|------------------|----------|--------|--------|-----|-------------|------------------|
| Bie       | nvenido         | s al p       | orta     | del        | SIAF        | GL        |             | 1                |          |        |        |     |             |                  |
| Co        | onsultas de la  | informacio   | ón pres  | upuesta    | ia en línea | 1         | 100         | 4                |          |        |        |     |             |                  |
|           |                 | _            | _        | _          | _           |           |             |                  |          |        |        |     | al Mersu Pr | none Cerus Senio |
| jecució   | n Presupuer     | staria de li | ngreso   | s          |             |           |             |                  |          |        |        |     |             |                  |
|           |                 |              |          | E          | Adv 20      | 105 - MUI | ICIPALIDA   | D DISTRITA       | L DE PIA | S      |        |     |             |                  |
|           |                 | F            | uente de | Financiar  | niento: 07  | - FONDO   | DE COMP     | INSACION         | MUNICIP. | AL.    |        | 4   |             |                  |
| Mostrar i | nformación )    |              |          |            |             |           |             |                  |          |        |        |     |             |                  |
|           | Ene Fe          | h Ma         | 0        | Ahr        | May         | Jun       | Jul         | Age              | Set.     | 0e     |        | W   | Dic         | Total            |
| Tetal     | 28.892,64 0     | 521          | 800      | 25.400     | 26.402,36   | 25.400    | 26.400      | 26.400           | 26.40    | 0 26   | 400 0  |     | 0           | 266.495          |
| Detalle   | de expedientes  | por mes)     | Export   | ar a Excel | )           |           |             |                  |          |        |        |     |             |                  |
| Saleccion | ar Clasificador | Enn          | Feb      | Mair       | Ahr         | May       | Jun         | Jul              | Ago      | Set    | Oct    | Nev | Dic         | Total            |
| ۲         | 1.6.1.010       | D            | 0        | 0          | 0           | 0         | 0           | 0                | 0        | 0      | 0      | 0   | D           | D                |
| 0         | 3.1.5.001       | 27,444,7     | 0        | 52,800     | 26.400      | 26.400    | 26.400      | 26.400           | 26.400   | 26.400 | 26.400 | 0   | 0           | 265.044,7        |
| 0         | 4.2.1.001       | 1.447,94     | 0        | 0          | 0           | 0         | 0           | 0                | 0        | 0      | 0      | 0   | 0           | 1,447,94         |
|           |                 |              |          |            | 21.3        |           |             | Coloran Colorado |          |        |        |     |             |                  |
|           |                 |              |          |            |             |           |             |                  |          |        |        |     |             |                  |

 Esta consulta (o incluso el archivo Excel) de la web, debe ser conciliado con un reporte similar que proporciona el MPP (PTO) denominado "Resumen de Recaudación" (que también puede ser exportado a un Excel).

|                                                                                                    | Sizte mai belegit<br>Registriti<br>Versilin 4.55 | ada da Admeri | atavin fran | -en       | -          | 4          | RE SI<br>DEL | MES DE E     | RECAUDA<br>NERO AD<br>EVOS SOLE | CION - 200<br>ICIE MBRE | 6            |      |                 |        |                  | Page<br>Page |
|----------------------------------------------------------------------------------------------------|--------------------------------------------------|---------------|-------------|-----------|------------|------------|--------------|--------------|---------------------------------|-------------------------|--------------|------|-----------------|--------|------------------|--------------|
|                                                                                                    | 14                                               | 1 0           | ( N 91      | 1001 💌    | ₽ @        | ]          |              |              |                                 |                         |              | 2    | UDATE : 41 FORD |        | TACIDE MUNICIPA  |              |
| দেশে। বিশেষ বিশেষ বিশেষ সির্বাগ সির্বাগ বিশেষ বিশেষ ব<br>বিশেষ বিশেষ বিশেষ বিশেষ বিশেষ বিশেষ বিশেষ বিশেষ বৃশেষ বিশেষ বিশেষ বিশেষ বিশেষ বিশেষ বেশে বিশেষ বিশেষ বিশেষ বিশেষ বিশেষ বিশেষ বিশেষ বেশে বিশেষ বিশেষ বিশেষ বিশেষ বিশেষ বিশেষ বিশেষ বিশেষ বিশেষ বিশেষ বিশেষ বিশেষ বিশেষ বিশেষ বিশেষ বিশেষ বিশেষ বিশেষ বিশেষ বিশেষ বিশেষ বিশেষ বিশেষ বিশেষ ব<br>ব                                                                                                    | # CODED                                          | ~             | м           |           | **         |            |              |              |                                 | 12 4 0 0                |              | 01   |                 |        | 105.41<br>FE-NIX |              |
| 1 (μητ.)) (ηλτ.) (ηλτ.) (ηλt.) (ηλt.) (ηλt.) (ηλt.) (ηλt.) (ηλt.) (ηλt.) (ηλt.) (ηλt.) (ηλt.) (ηλt.) (ηλt.   | P PEARINE MECCO                                  | -             | PIRCPLS     | 7820.050  | 12:272-85  | 1005377    | N SALA       | 2017.01      | 0.0000                          | 1000001                 | 0.00000      | 125  | 1.276           | 0.0    |                  |              |
| য়া উপনি সিহুৱে হাটে হিন্দুৰ স্বাৰ্থ সিহুৱে স্বাৰ্থ সিহুৱে বিশ্ব স্বাৰ্থ সিহুৱে বিশ্ব স্বাৰ্থ সিহে বিশ্ব স্বাৰ্থ সিহে বিশ্ব স্বাৰ্থ সিহে বিশ্ব স্বাৰ্থ সিহে বিশ্ব স্বাৰ্থ সিহে বিশ্ব স্বাৰ্থ সিহে বিশ্ব স্বাৰ্থ সিহে বিশ্ব স্বাৰ্থ সিহে বিশ্ব স্বাৰ্থ সিহে বিশ্ব স্বাৰ্থ সিহে বিশ্ব স্বাৰ্থ সিহ বিশ্ব স্বাৰ্থ সিহে বিশ্ব স্বাৰ্থ সিহে বিশ্ব স্বাৰ্থ সিহে বিশ্ব স্বাৰ্থ সিহে বিশ্ব স্বাৰ্থ সিহে বিশ্ব স্বাৰ্থ সিহ বিশ্ব স্বাৰ্থ সিহে বিশ্ব স্বাৰ্থ সিহে বিশ্ব স্বাৰ্থ সেহ বিশ্ব স্বাৰ্থ সেহ বিশ্ব স্বাৰ্থ সিহ বিশ্ব স্বাৰ্থ সিহ বিশ্ব স্বাৰ্থ সিহ বিশ্ব স্বাৰ্থ সিহ বিশ্ব স্বাৰ্থ সেহ বিশ্ব স্বাৰ্থ সে বিশ্ব স্বাৰ্থ সেহ বিশ্ব স্বাৰ্থ সেহ বিশ্ব স্বাৰ্থ সিহ বিশ্ব স্বাৰ্থ সিহ বিশ্ব স্বাৰ্থ সে বিশ্ব স্বাৰ্থ সে বিশ্ব স্বাৰ্থ সে বিশ্ব স্বাৰ্থ সে বিশ্ব স্বাৰ্থ সেই বিশ্ব স্বাৰ্থ সেই বিশ্ব স্বাৰ্থ সেই বিশ্ব স্বাৰ্থ সেই বিশ্ব স্বাৰ্থ সেই বিশ্ব স্বাৰ্থ সে বিশ্ব স্বাৰ্থ সে বিশ্ব স্বাৰ্থ সে বিশ্ব স্বাৰ্থ সে বিদ্ব স্বাৰ্থ সে বিদ্ব স্বাৰ্থ সেই বিদ্ব স্বাৰ্থ সেই বিদ্ব স্বাৰ্থ সেই বিদ্ব স্বাৰ্থ সেই বিদ্ব স্বাৰ্থ সেই বিদ্ব স্বাৰ্থ সেই ব<br>স্বাৰ্থ সেশ বিদ্ব স্বাৰ্থ সেটে বিদ্ব স্বাৰ্থ সেই স্বাৰ্থ সেই স্বাৰ্থ সেই বাৰ্থ সেই স্বাৰ্থ সেই বাৰ্থ সেই বাৰ্থ সেই বাৰ্য সেই বাৰ্য সেই বাৰ্য সেই বাৰ্য সেই বাৰ্য সেই বাৰ্য সেই বাৰ্য সেই বাৰ্য সেই বাৰ্য সেই বাৰ্য সেই বাৰ্য সেই বাৰ্য সেই বাৰ্ |                                                  | 411,211       | 174,10234   | 14,010,00 | 74,4637    | 194,145.74 | 104,404,37   | 41,517.41    | 64,88.19                        | 40(1110)                | #1,9638      | ***  |                 |        | 1,007,200,00     | UNA          |
| 1.0100 (1970) (1970) (1  | 114                                              | 400,00        | 104,002.04  | 10,112,00 | 74,40.07   | 100,042.04 | 100,000,07   | an stat      | 64,66.15                        | 40,000                  | dit con in   |      |                 |        | Last Jacob       | 100.0        |
| পৰে পৰি পেনে। পিন্ধাৰ পিন্ধাৰ পিন্ধাৰ পিন্ধাৰ পেন্ধাৰ প্ৰথমৰ বন্ধাৰ বন্ধাৰ ভাগেত সংগত বৰ বে বেনেৰ পেনে বেনে<br>কাৰে<br>মে পিনে বেনেনা সংগতা বন্ধাৰ সিংকাৰ সিংকাৰ বিশেষ বন্ধানে বন্ধানে বন্ধানে বন্ধানে বৰ্ণানে বৰ বৰ বন্ধানে বেনে<br>মে পিনে বেনেনা বন্ধানে বাৰে সিংকাৰ সিংকাৰ বন্ধানে বন্ধানে বন্ধানে বন্ধানে বাৰ্ণানে বৰ বৰ বৰ বন্ধানে বেনে<br>বিশ্ব বেনেনা বন্ধানে বাৰ্ণান সিংকাৰ বিশেষ বন্ধানে বন্ধানে বন্ধানে বন্ধানে বন্ধানে বাৰ্ণানে বৰ বৰ বৰ বৰ বেনেলে বেনে                                                                                                    | 112.001                                          | 4211,211      | 179,702.28  | 10,010.00 | 115,465,21 | 196,142.14 | 105,05.27    | ani, initiai | 414,441.10                      | 40,111.00               | #1,000 fp    | 4.00 | 1.00            |        | LANLINE IN       | UND          |
| ստասու,<br>Աղաքաղ օրենչու անդանան անդանան հանգանը անչության անդանան անչունն անչանն են են են նա նա նա նարչանը նչութ<br>ՄՀՀ օրենչու ուղենձն ույրնան հանգանը անչանը անչանան անդանու անչանն անչանն անչանն ուղեն<br>Հ                                                                                                    |                                                  | 411.211       |             | -         | 715,640,01 | 194,141.14 | 104,101.27   | -            | -                               | 40,1110                 | 81,8635      | +.00 |                 | - 6-00 | 6,445,246,26     | UN.M         |
| মুদ্দেৱে তেন্দা বন্ধবাৰ আগবদ বিশেষ স্থেপে বন্ধদেৱ বন্ধদেৱ কৰ্মেৰে কৰে।<br>মি, বেদদেৱ বন্ধবাৰ আগবদ বিশেষ স্থেপে বন্ধদেৱ ক্ষেত্ৰ ক্ষেত্ৰৰ ক্ষেত্ৰৰ ক্ষেত্ৰ ক্ষেত্ৰ ক্ষেত্ৰ ক                                                                                                    | Vers-                                            |               |             |           |            |            |              |              |                                 |                         |              |      |                 |        |                  |              |
| 18, կույու ողեցեն այրուց ինչացեք ողեցեն աղկացեր աղկացա աղկացու աղկում այկում այնում էջ։                                                                                                    | IN TEN                                           | 499,09        | 114,312,34  | 4,111.44  | THE MARKET | 194,34534  | 104,06,07    | *1,114       | 414,445.13                      | 40,000                  | et,ieste     | ***  |                 | 1.04   | (HC)HLH          | UNK          |
|                                                                                                    | T.A.                                             | 4,00,05       | 174,102.24  | 10,212.00 | 114,000.01 | 194,545.54 | 104,101.27   | ani, Hitas   | 414,448.75                      | 40,111.00               | all, res. to | ***  |                 |        | 1,845,246,26     | 1,245,96     |
|                                                                                                    |                                                  |               |             |           |            |            |              |              |                                 |                         |              |      |                 |        |                  |              |

 Desde la web (en caso de encontrar diferencias) a nivel de Fte. Fto., Cadena de Ingresos, y Mes se podrá pedir por cada cadena de ingresos (seleccionada), el desagregado por expedientes SIAF

en <u>Detalle de expedientes por mes</u> y la consulta mostrará una pantalla como la siguiente:

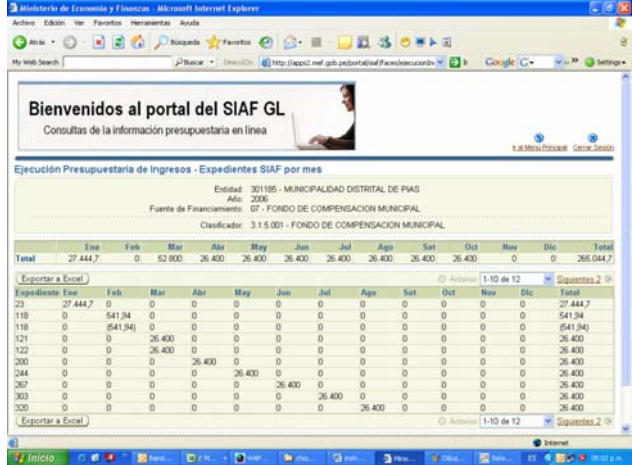

Esta consulta puede también ser exportada a un archivo Excel y conciliada con el Reporte "Ingreso –

Formato B" del Módulo Administrativo Contable (EJEC).

## G. CONCILIACION DE LA EJECUCIÓN DE GASTOS Nivel de Consulta:

## Año/Fuente de Financiamiento/Meta/Cadena de Gasto/Mes.

 Al acceder a la pantalla "Ejecución Presupuestaria de Gastos", el usuario debe seleccionar el año de ejecución 2006, la Fuente de Financiamiento y por último dar un clic en Mostrar información.

La consulta mostrará una pantalla como la siguiente, la cual puede ser exportada a un archivo Excel (Exportar a Excel).

| 1      | with       | de la infern   | and in se | Phace          | • 0     | rection 🙋    | http://apps/2 | met gob pel | portal/sial/Fa | as/ejecucio |          | G     | xgle  | G-         | 🗸                |
|--------|------------|----------------|-----------|----------------|---------|--------------|---------------|-------------|----------------|-------------|----------|-------|-------|------------|------------------|
|        | Jonsultas  | s de la intorn | nacion po | esupue         | stana   | en inea      | 1             | Colorado de |                |             |          |       | 1.1   | S Heni Pri | nces Cerra Seale |
| jecuc  | ión Pres   | upuestaria     | de Gasto  | 18             |         |              |               |             |                |             |          |       |       |            |                  |
|        |            |                |           |                | Enti    | dad: 30116   | 5 - MUNICI    | PALIDAD     | DISTRITAL      | DE PIAS     |          |       |       |            |                  |
|        |            |                | Fuerde    | de Finar       | iciamie | nto: 2006    | FONDO DE      | COMPEN      | SACION M       | UNICIPAL    |          |       |       |            |                  |
| Mostra | r informac | ( abi          |           |                |         |              |               |             |                |             |          |       |       |            |                  |
|        | free       | Eab            | Max       | Abr            |         | Hav          | Jun           | hil         | Am             | Set         | 0rt      | Ma    |       | Dir        | Total            |
| otal   | 14.172     | 28 670,27      | 18.308,85 | 37 02          | 0,55    | 30 566,5     | 27 077 76     | 15.157      | 42 165,0       | 7 23.10     | 8 8.429  | 0     |       | 0          | 244.670          |
| Detai  | le de expe | dientes por m  | nes) Expo | etar a E       | xcel )  |              |               |             |                |             | © htte   | 1-10  | de 64 |            | Siguiettes 10 @  |
| elucch | mar Meta   | Clasification  | Ene       | Fith           | Mar     | Altr         | May           | Jun         | Jul            | Age         | Set      | Oct - | New   | Dic        | Tetal            |
| ۲      | 1          | 51.11.01       | 0         | 0              | 8       | 0            | 0             | 0           | 0              | 0           | 0        | 0     | 0     | 0          | 0                |
| 0      | 1          | 5.1.11.13      | 0         | 0              | 0       | 0            | 0             | 0           | 0              | 0           | 0        | 0     | 0     | 0          | 0                |
| 0      |            | 5.1.11.18      | 0         | 0              | 0       | 0            | 0             | 0           | 0              | 1.000       | 0        | 0     | 0     | 0          | 1.000            |
| 0      | 1          | 5.3.11.20      | 447       | 175            | 1.63    | 0 1.612      | 1.333         | 900         | 92             | 2.811       | 1.080,7  | 0     | 0     | 0          | 10 080.7         |
| 0      | 1          | 531123         | 10        | 0              | 50      | 583,5        | 453           | 881         | 70             | 577         | 69,98    | 0     | 0     | 0          | 2,694,48         |
| 0      | 1          | 531124         | 0         | 0              | 100     | 0            | 0             | 479         | 0              | 0           | 0        | 0     | 0     | 0          | 579              |
| 0      | 1          | 5.3.11.27      | 2.950     | 2.950          | 0       | 3.100        | 3.900         | 2.600       | 650            | 3 250       | 0        | 2.150 | 0     | 0          | 21.550           |
| 0      | 1          | 53.11.30       | 250       | 596            | 608,    | 4 3.059,5    | 1.697         | 2.745,5     | 1.255,5        | 1.815,5     | 1.678,52 | 362   | 0     | 0          | 14.068,32        |
| 0      | 1          | 53.11.31       | 0         | 0              | 0       | 0            | 0             | 0           | 0              | 0           | 2.500    | 0     | 0     | 0          | 2.500            |
| 0      | 1          | 53.11.32       | 65        | 0              | 0       | 30           | 326           | 0           | 540            | 338         | 1.220    | 0     | 0     | 0          | 2.519            |
| Detai  | le de expe | dientes por m  | ses) Expo | itar a E       | incel)  |              |               |             |                |             | D Actor  | 1-10  | de 64 | 4          | Siguestes 10 S   |
|        |            |                |           |                |         | C In set for | and Drintin   | d I fam     | Casilo .       |             |          |       |       |            |                  |
|        |            |                |           | and the second |         | durate       | ang Princy    | a 1 7413    | Lating         |             |          | _     |       | -          |                  |
| ato    | _          |                | _         | _              | _       |              | _             | _           | _              | _           | _        |       | _     | 1 In       | ternet           |

 Esta consulta (o incluso el archivo Excel) de la web, debe ser conciliado con un reporte similar que proporciona el MPP (PTO) denominado "Ejecución de Compromisos Vs. Marco" (que también puede ser exportado a un Excel).

| 4 > >                                       | D III +1                                        | grocesos (          |                        | E.           | markacon  | General    |                              |                           |                                                                                                    |                    |           |               |             |                      | - 1      |
|---------------------------------------------|-------------------------------------------------|---------------------|------------------------|--------------|-----------|------------|------------------------------|---------------------------|----------------------------------------------------------------------------------------------------|--------------------|-----------|---------------|-------------|----------------------|----------|
| Science Hispads &<br>Rep0015<br>Vector 48.8 | le Administration                               | Transes             |                        |              | E.        | DEL N      | COMPRO<br>ES DE EN<br>ENNLEY | HISOS<br>EROAI<br>OS SOLE | Vs MARC<br>DICIEMBI<br>S)                                                                                                    | 0 - 2006<br>RE     |           |               |             |                      | Here Pag |
| Vieta prefer                                | 5 F H                                           | 1001 💌              | ₽ @                    |              |           |            |                              |                           |                                                                                                    |                    | 10.111040 | O DE COMPENSA | covered     | -                    |          |
|                                             |                                                 |                     |                        |              |           |            |                              |                           | LIZABO                                                                                                    |                    |           |               |             |                      | _        |
|                                             | 100 CONT<br>1 110                               | м                   |                        |              | ADF       |            |                              |                           | - 160                                                                                                    | 10                 | 80        |               | ж           | DOTAL<br>COMPREMENTS |          |
| LEPENCIA PETER                              | NUT SAMED G                                     | ESTON ADMINIST      | NICERS                 |              |           | -100491.44 | HURBORIN                     | HEXING &                  | and the state of the state of t | ICC 1184/ICERCO    | EGANNER   | ALLACCOND.    | Store, J.W. | LBS, Sold a set a    |          |
| 100 11                                      | Los.No                                          | state in            | 101,0111               | 114.0        | ILML 11   |            | 1.00                         |                           | 146,712,38                                                                                                    | ALCONT. BA         | 4.00      |               |             | Inc.mont             | 100      |
| #111.00                                     | 46,104                                          |                     | 41,741.10              | autout.      | 10,000.00 |            |                              |                           | 105,346,30                                                                                                    | 10.000.00          |           | ***           |             | 194,149,01           |          |
| 83.51.00                                    |                                                 |                     | 1,754.70               | 1,754.79     |           |            |                              |                           | 11,000.00                                                                                                    | 1040.01            |           |               |             | 41,403.80            |          |
| 83.84.99                                    |                                                 |                     | 11,114.14              | 0.00         | 16,000 (0 |            |                              |                           |                                                                                                    |                    | 4.00      | ***           |             | 49,714,00            |          |
| 0.0.00                                      | -                                               |                     | 1.010-00               | 1,01.14      | 1.046.00  |            |                              |                           | 10,000.00                                                                                                    |                    |           | ***           |             | 11,008,70            |          |
| 0.0.01.10                                   | 114,110                                         |                     | 45,690.21              |              |           |            |                              |                           |                                                                                                    |                    |           | + ++          |             | 84,696.27            |          |
| 0.0.00.00                                   |                                                 | 81,096.70           |                        | 0.00         | 1.00      | 1.00       |                              |                           |                                                                                                    | *.**               | 1.00      | 4.04          |             | 10,000,00            |          |
| 109 11                                      | 10,000                                          | 4,01.4              | 10,76L PF              | 15.49        | 12.00     | 1.00       | 112.00                       | 6.00                      |                                                                                                    |                    | 1.00      | 4.04          | 1.00        | 10,016.00            |          |
| 8.8.16.25                                   | 14,000                                          | 4.00                |                        | 4.44         |           | 1.00       |                              | 1.40                      | 4.00                                                                                                    | 4.00               | *.00      | ***           | 4.00        | ***                  |          |
| 83.00.00                                    | 103,884                                         | 4.05                | 10.00                  | 10.00        | 12.00     | 4.00       | 112.00                       | 4.44                      | 4.00                                                                                                    |                    | 4.00      | 4.00          | 1.00        | 40.00                |          |
| 8335.02                                     |                                                 | 64672               | 1.00                   | 1.00         | 4.00      | 4.00       | 4.00                         | 4.00                      | 4.00                                                                                                    | 4.00               | 4.00      | 4.00          | 4.00        | 4,646.72             |          |
| 8435.75                                     |                                                 | 41,01.25            | 10,255.00              | 4.00         | 4.00      |            | 4.00                         | 4.88                      | 1.00                                                                                                    | 4.00               | 4.00      | ***           | 4.00        | HADAN                | 1        |
| FARCIALPTE IT                               | MILIN                                           | MORE -              | pRofile.               | PUH #        | 30,000.00 | 100        | 310 W                        |                           | 106,712.28                                                                                                    | 10,227,01          | 4.00      | 4.00          | 8.88        | TELMAN .             |          |
| TOTAL WITH                                  | 1,000,049                                       | 147,011.00          | DALWARE OF             | Pu2+124      | 17,016.71 | 1.00       | Mark                         | *.90                      | 146,71238                                                                                                    | 10,717 (9)         | 1.00      | +.04          | 0.00        | Tojurte N            | -        |
| HIGH PONDODE C                              | nam seitse s<br>E.La Collège y<br>Certense comm | LA PRESERVACIONALIS | 047805<br>04055 Pk7880 | 10) S.( C.W. |           | -00891.00  | HI CONTROL Y AGE             | 1086,4008                 | N.2.H.(B).(                                                                                                    | 10.,1.107 x 1187 h |           |               |             |                      |          |
| 50x 11                                      |                                                 | 8.00                | 1.00                   | 0.00         | 8.00      | 1.00       | 1.00                         | 0.00                      | 4316.23                                                                                                    | 1.00               | 1.00      | 8.00          | 0.00        | 4,041.04             |          |
| ED.O.                                       |                                                 | 6.00                | 6.00                   | 0.00         |           | 1.00       | 4.00                         | 6.90                      | 410.00                                                                                                    | 0.00               |           | 8.00          | 1.00        | 4,245,94             |          |
| NACIA PTS II                                | *                                               | 8.00                | 4.00                   | 4.00         | 4.00      |            | 1.00                         | 8.88                      | 4,000.00                                                                                                    | 2.00               | 3.00      | 8.88          | 8.88        | 4,00.00              |          |
| 10134-0015                                  | +                                               | ***                 | 1.00                   | 0.00         | 100       | 5.00       | 1.00                         | 4.00                      | 4,000.010                                                                                                    | 1.00               | 1.00      | 1.01          |             | 4,000,00             | -        |
| and standard in                             |                                                 | -                   | estructure per         | IT AN ITTACH |           |            | H BARRAN                     | envices                   | C PE IN TRACE                                                                                                    |                    |           | -             |             |                      |          |
|                                             |                                                 |                     | A TA MARK TOTAL        |              |           |            |                              |                           |                                                                                                    |                    |           |               |             |                      |          |

 Desde la web (en caso de encontrar diferencias) a nivel de Fte. Fto., Meta, Cadena de Gastos, y Mes se podrá pedir el desagregado de expedientes SIAF en Detalle de expedientes por mes y la consulta mostrará una pantalla como la siguiente (de la selección que

hubiera realizado el usuario):

| Ministerk    | a de Econor     | nia y Finan  | cas Milcron | off Interne        | t Explorer                              |                              |               |                  |              |                       |          |         |          |              |
|--------------|-----------------|--------------|-------------|--------------------|-----------------------------------------|------------------------------|---------------|------------------|--------------|-----------------------|----------|---------|----------|--------------|
| lettere Edit | któn Her F      | avoritos H   | erranientas | Aysada             |                                         |                              |               |                  |              |                       |          |         |          |              |
| Anis •       | 0.0             | 1 🖬 🕻        | 2 Desi      | iqueda 📩           | Favortza 🦧                              | 3 3.                         | M - 🔚         | 12 3             | 0            | 104                   |          |         |          |              |
| ty web Searc | th              |              | 5           | Balar +            | Descotion .                             | A http://apps                | 2 met gob pes | portal/sial /Fac | mi/ejecucion | 01                    | Co       | osle C- | ×        | a Sette      |
|              |                 |              | 1           |                    |                                         | L                            | (and          |                  |              | and the second second |          | t al Ma | S)       | Second Secol |
|              | - 0             |              |             |                    |                                         |                              |               | _                |              |                       | _        |         |          |              |
| Elecricio    | on Presup       | uestaria     | de Gastos   | - Exped            | ientes 50                               | u- por me                    | 15            |                  |              |                       |          |         |          |              |
|              |                 |              | Fuerte d    | Er<br>le Financian | didad: 301<br>Afio: 200<br>viento: 07 - | 195 - MUNIC<br>6<br>FONDO DE | COMPENS       | LACION MU        | NICIPAL      |                       |          |         |          |              |
|              |                 |              |             | Clasifi            | Meta: 1-0<br>cador: 6.3                 | GERENCIAR<br>11.30 - BIEP    | RECURSO       | IS MATERIA       | LES, HU      | MANOS Y F             | FINANCIE | EROS    |          |              |
|              | Fee             | Easte        | Hat         | Abr                | Here                                    |                              | , led         |                  |              | Card of               | 344      | Mark .  | Ille     | Teta         |
| Total        | 250             | 596          | 608,4       | 3 059 9            | 1.697                                   | 2745.5                       | 1.255,5       | 1.815,5          | 1.678        | 52 3                  | 62       | 0       | 0        | 14.068,3     |
| Exportar     | a Excel)        |              |             |                    |                                         |                              |               |                  |              | C Attan               | 1-10     | de 57   | M Size   | entes 10 C   |
| Expedient    | te Ene          | Feb          | Mar         | Abr                | May                                     | Jun                          | Jul           | Ago              | Set          | Oct                   | Nev      | Dic     | Tot      | al           |
| 11           | 250             | 0            | 0           | 0                  | 0                                       | 0                            | 0             | 0                | 0            | 0                     | 0        | 0       | 250      |              |
| 34           | Ū               | 191          | 0           | 0                  | 0                                       | 0                            | 0             | 0                | 0            | 0                     | 0        | 0       | 191      |              |
| 5            | 0               | 5            | 0           | 0                  | 0                                       | 0                            | 0             | 0                | 0            | 0                     | 0        | 0       | -5       |              |
| 6            | 0               | 62           | 0           | 0                  | 0                                       | 0                            | 0             | 0                | 0            | 0                     | 0        | 0       | 62       |              |
| 19           | 0               | 20           | 0           | 0                  | 0                                       | 0                            | 0             | 0                | 0            | 0                     | 0        | 0       | 20       |              |
| 9            | 0               | (20)         | 0           | 0                  | 0                                       | 0                            | 0             | 0                | 0            | 0                     | 0        | 0       | (20      |              |
| 19           | 0               | 20           | 0           | 0                  | 0                                       | 0                            | 0             | 0                | 0            | 0                     | 0        | 0       | 20       |              |
| 2            | 0               | 300          | 0           | 0                  | 0                                       | 0                            | 0             | 0                | 0            | 0                     | 0        | 0       | 300      |              |
| 8            | 0               | 8            | 0           | 0                  | 0                                       | 0                            | 0             | 0                | 0            | 0                     | 0        | 0       | 8        |              |
| 19           | U               | 10           | - Ų         | U                  | 0                                       | 0                            | 0             | 0                | Ú.           | 0                     | 0        | 0       | 10       |              |
| Deportar     | a bicel         |              |             |                    |                                         |                              |               |                  |              |                       | 1-10     | de 57   | M Sigui  | entes 10 4   |
| Fegresar     | )               |              |             |                    |                                         |                              |               |                  |              |                       |          |         |          |              |
| 1999 - 2008  | 6, Minuterio de | Economia y P | nanzas Rese | vador todos i      | tes derechas.                           | Menù Princi                  | cal I Cena    | Section          |              |                       |          |         |          |              |
| Listo        | S-147.037       |              | 2112-22-21  | 1222               |                                         |                              |               |                  |              |                       |          |         | Ditarnet |              |
| Inicia       |                 |              | a text      | BOOK.              | - <b>D</b>                              |                              |               | - 5              | Mare         | Sec.                  | ER.      | - M     |          |              |

Esta consulta puede también ser exportada a un archivo Excel y conciliada con el Reporte "Gastos – Formato A" del Módulo Administrativo Contable (EJEC).

De esta manera se podrá identificar expedientes de ingresos o gastos que:

- Existen en el Oracle y no en la municipalidad
- Existen en la municipalidad y no en el Oracle

Luego de haber verificado la información y el usuario identifique los expedientes que ocasionen las diferencias deberá enviar el Oficio correspondiente para efectos de proceder a realizar las modificaciones en el Oracle o en la base de datos visual de la municipalidad.